# オンライン相談の方法

### 【WEB予約】

①相談窓口にアクセス(<u>https://www.safetynet.co.jp/counter/reserve\_tel/</u>)

②法人ID(0120238349)を入力

- ③「利用規約及び個人情報の取り扱いに同意します」にチェックを入れ、「同意して予約する」をクリック (相談予約フォームに移行します)
- ④以下の内容を選択・入力し、「送信内容を確認する」をクリック(入力情報の確認画面が表示されます)
  - 1)会社名(「**大王製紙健康保険組合**」と入力)

2)お名前(苗字のみでも可)

- 3)メールアドレス
- 4)電話番号
- 5)手段(「**オンラインzoom**」を選択)
- 6)相談内容
- 7)希望日時

⑤入力情報に誤りがなければ、「送信する」をクリック

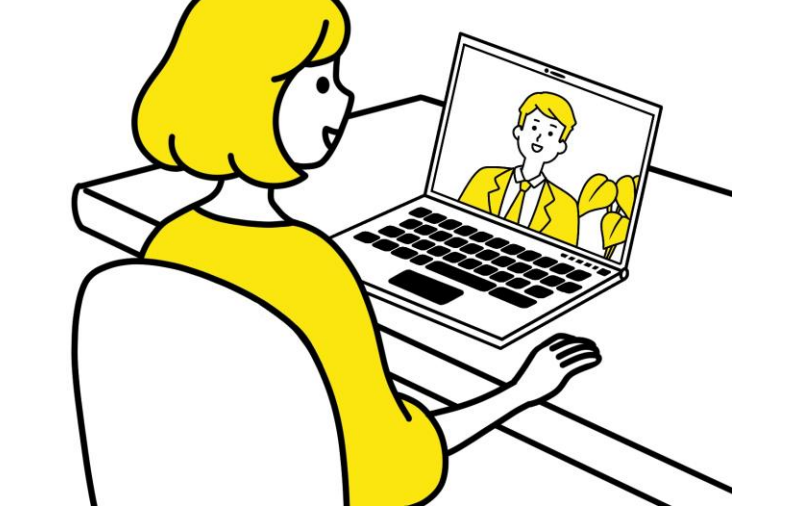

日時が確定しましたら、メールにて返信があります。

#### オンライン面談の実施時間は、<u>10:00~17:00</u>です。

※予約専用フォームではシステムの都合により、 希望日時は9:00~12:00(午前)、13:00~17:00(午後)のみ選択できる仕様となっております。

# オンライン相談の方法(WEB予約フォーム解説)

### WEB予約方法

①相談窓口にアクセス(<u>https://www.safetynet.co.jp/counter/reserve\_tel/</u>)

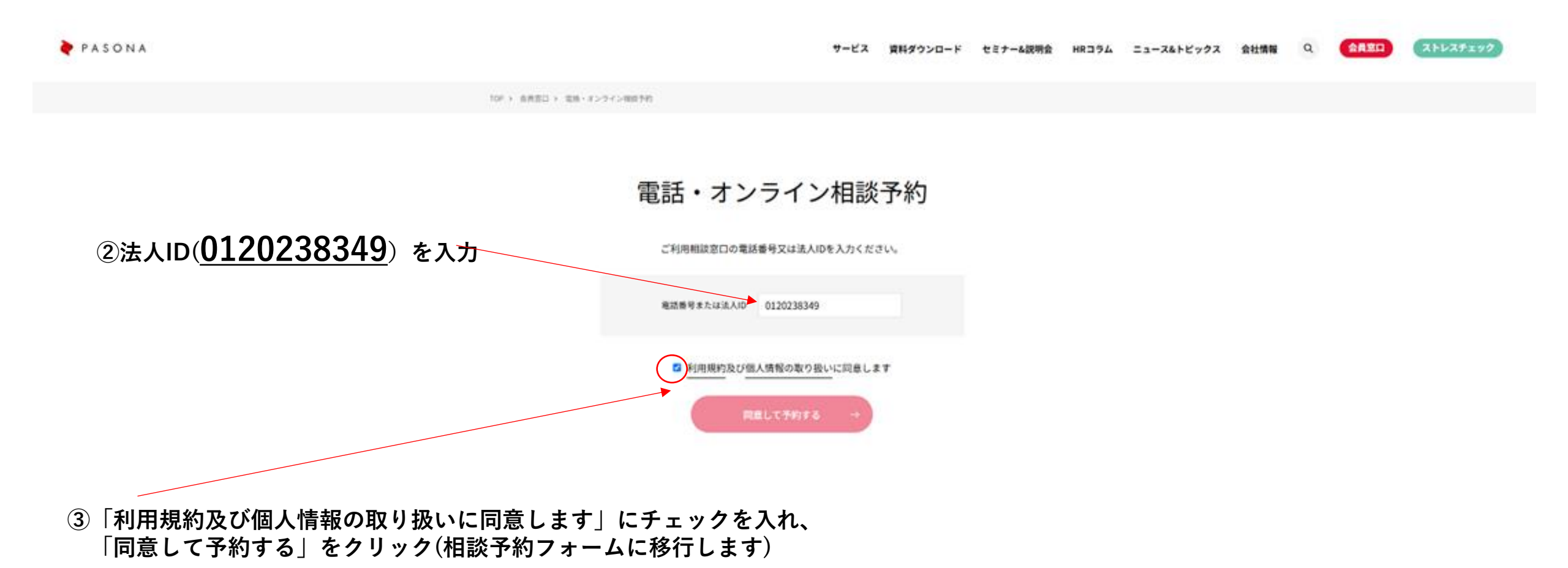

オンライン相談の方法(WEB予約フォーム解説)

| PASONA |                              | サービス 資料ダウンロード セミナー&説明分                                                                                                    | き HRコラム ニュース&トビックス 会社情報 Q 会員窓口 ストレスチ                              |
|--------|------------------------------|----------------------------------------------------------------------------------------------------|-------------------------------------------------------------------|
|        | TOP > 電話・オンライン相談予約           | 10                                                                                                    |                                                                   |
|        | 電話・オン                        | ライン相談予約                                                                                                    |                                                                   |
|        | 個人情報の取り扱いについてにご<br>* 必須の質問です | 同島の上、フォームへ必要事項をご入力ください。                                                                                                    |                                                                   |
|        | 会社名 *                        | 大王製紙健康保険組合                                                                                                    | ④以下の内容を選択・入力し、「送信内容を確認する」を                                        |
|        | お名前 *                        | 山田 太郎                                                                                                    | クリック(入力情報の確認画面が表示されます)                                            |
|        | メールアドレス *                    | taro.yamada@kenpo.co.jp<br>注意事項:メール設定により、メールが正常に版かないことがあります。soudan@safetynet.co.jpからのメー<br>ルを受け取れるように設定をお聞いいたします。また、メールトラブルによって場合によってはメールが届か<br>ないことがあることを予めご了承ください。また、弊社より反応が受ければ(3営業日以上)電話連絡して頂<br>ければ奪いでございます。 | 1)会社名(「大王製紙健康保険組合」と入力)                                            |
|        | 電話番号 *                       | XXXXXXXXXXXXXXXXXXXXXXXXXXXXXXXXXXXX                                                                                                    | 2)お名前(苗字のみでも可)                                                    |
|        | 手段 *                         | オンライン(ZOOM使用) 〜                                                                                                    | 3)メールアドレス                                                         |
|        | 相談概要 *                       | 仕事についての悩み相談                                                                                                    | 4) 電話番号                                                           |
|        |                              |                                                                                                    | 5)手段(「オンラインzoom」を選択)                                              |
|        |                              |                                                                                                    | 6)相談内容                                                            |
|        |                              | (500文字以内) 現在:11文字                                                                                                    | 7)希望日時 実施時間は、 $10:00 \sim 17:00$ です。                              |
|        | 希望日時。                        | <第14至>                                                                                                    | ※シスノムの即口により、<br>※切口時は0.00~12.00(ケ前) 12.00~17.00(ケ後)               |
|        |                              | 2025#04/j14H (/j) V 13:00~17:00 V<br><\$2.622                                                                                                    | 布主口时は <u>5.00~12.00(十回)、13.00~17.00(十夜)</u><br>の7)翌田できて仕様とたってたります |
|        |                              | 2025年04月16日(水) 🗸 13:00~17:00 🗸                                                                                                    | のみ迭抓できる江豚となうております。                                                |
|        |                              | <8182>                                                                                                    |                                                                   |
|        |                              | 2025年04月18日(金) 13:00~17:00 ~                                                                                                    |                                                                   |
|        |                              | ※希望日は、単込み日から5支銀日以降の日付を混訳してください。 ※税限日、更多・冬季休暇勉励中は受付出来かねます。予めご了承ください。                                                                                                    |                                                                   |
|        |                              | 通信内容を確認する                                                                                                    | ⑤入力情報に誤りがなければ、「送信する」をクリック                                         |